## 地理院地図でのみなとオアシスの表示方法

①地理院地図 <u>https://maps.gsi.go.jp/</u> にアクセス

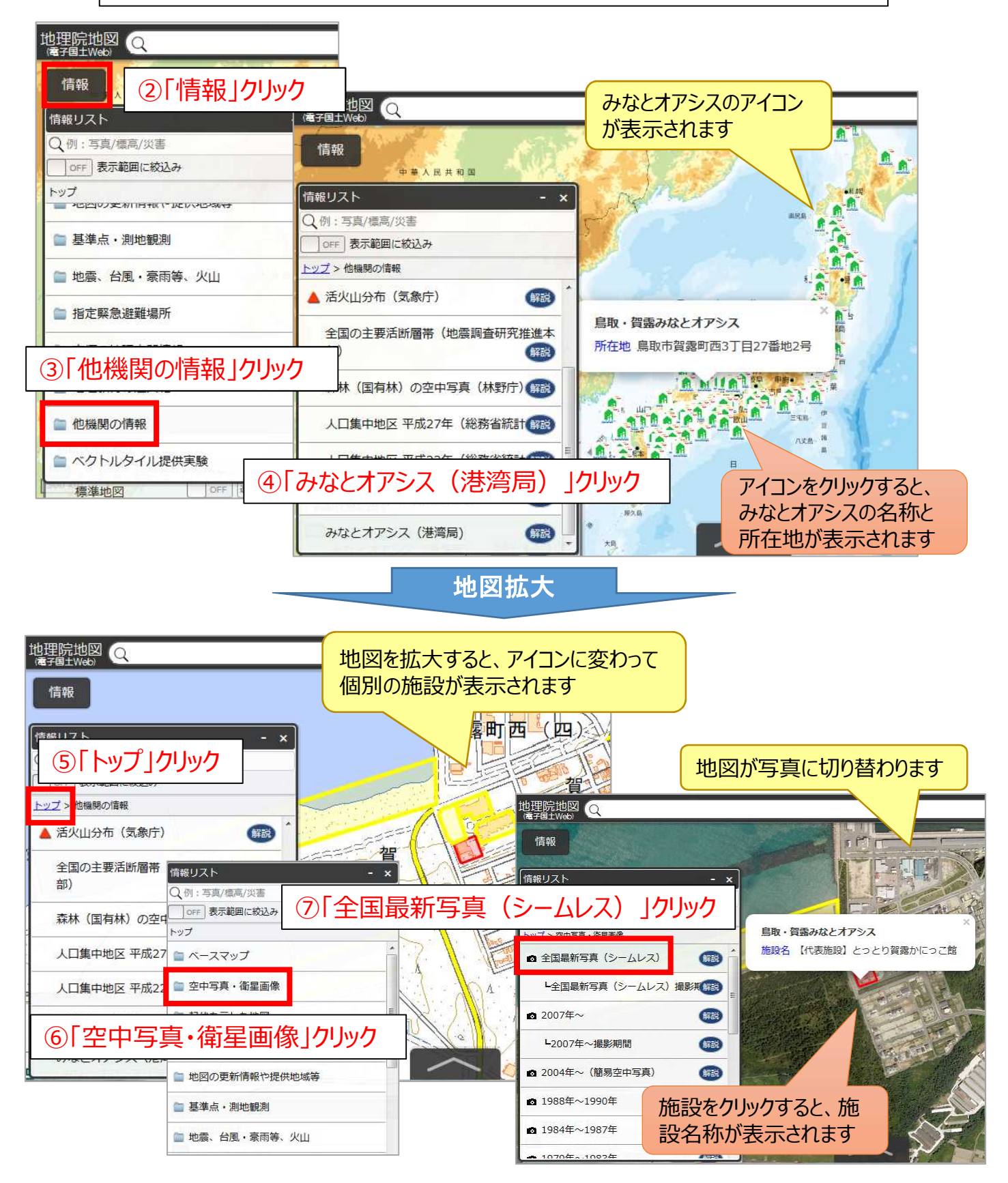